## Een afbeelding gemaakt met standaard photoshop filters

1- We openen onze afbeelding van de auto

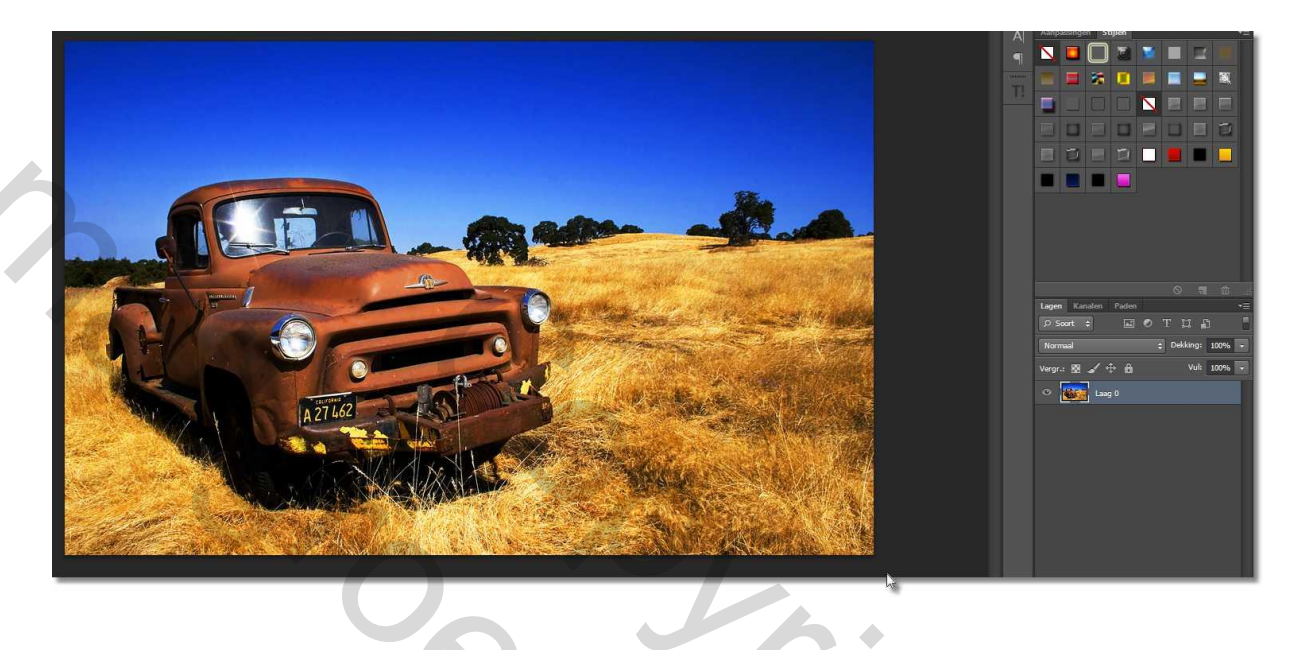

2-Om een beter resultaat te verkrijgen verdelen we nu onze afbeelding in 3 lagenlucht-gras en bomen – en de auto. Neem uw favoriete selecteer gereedschap en selecteer de lucht( ik nam het snelle selectie gereedschap)

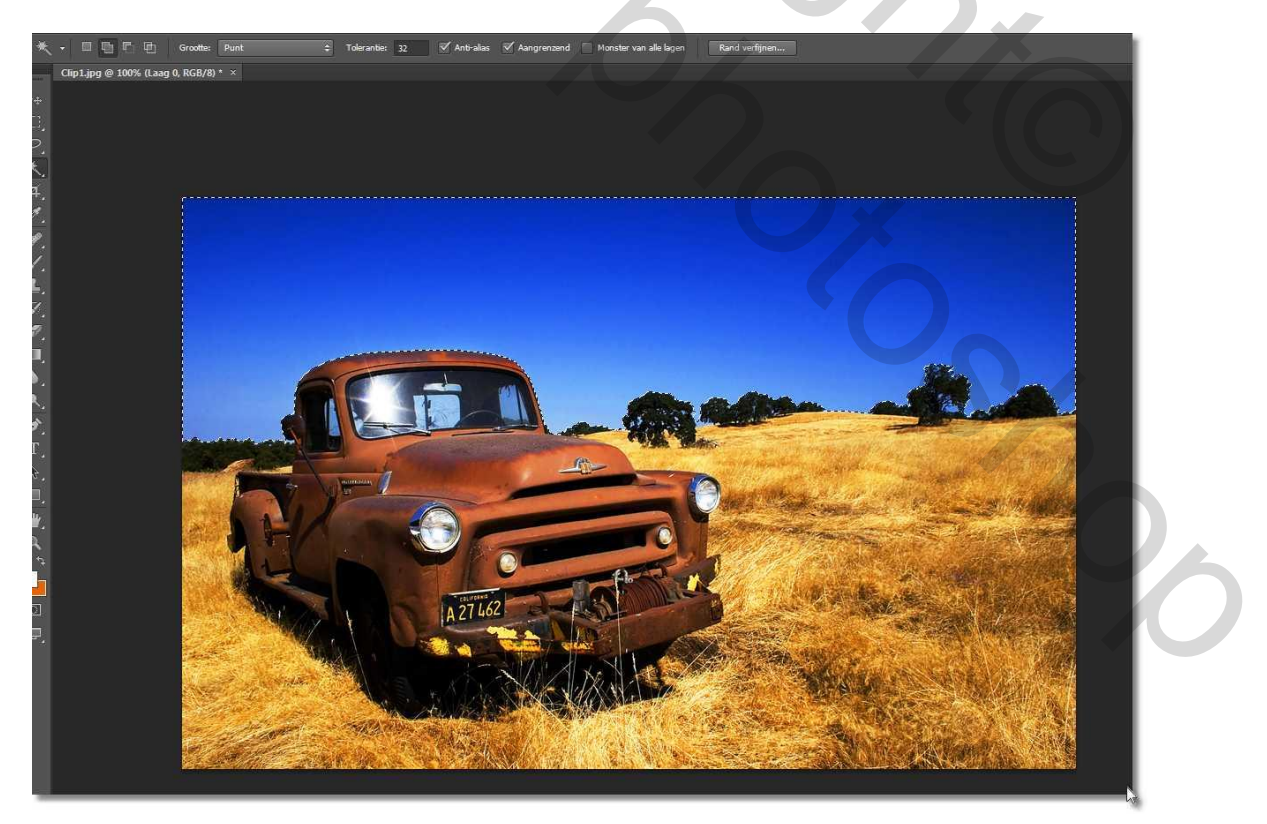

3 – Ga naar bewerken>kopiëren en bewerken>plakken je hebt dan een nieuwe laag, die je " lucht "noemt

4- Herhaal het zelfde voor het gras, en voor de auto- ga terug op de achtergrond staan en selecteer het gras en de bomen

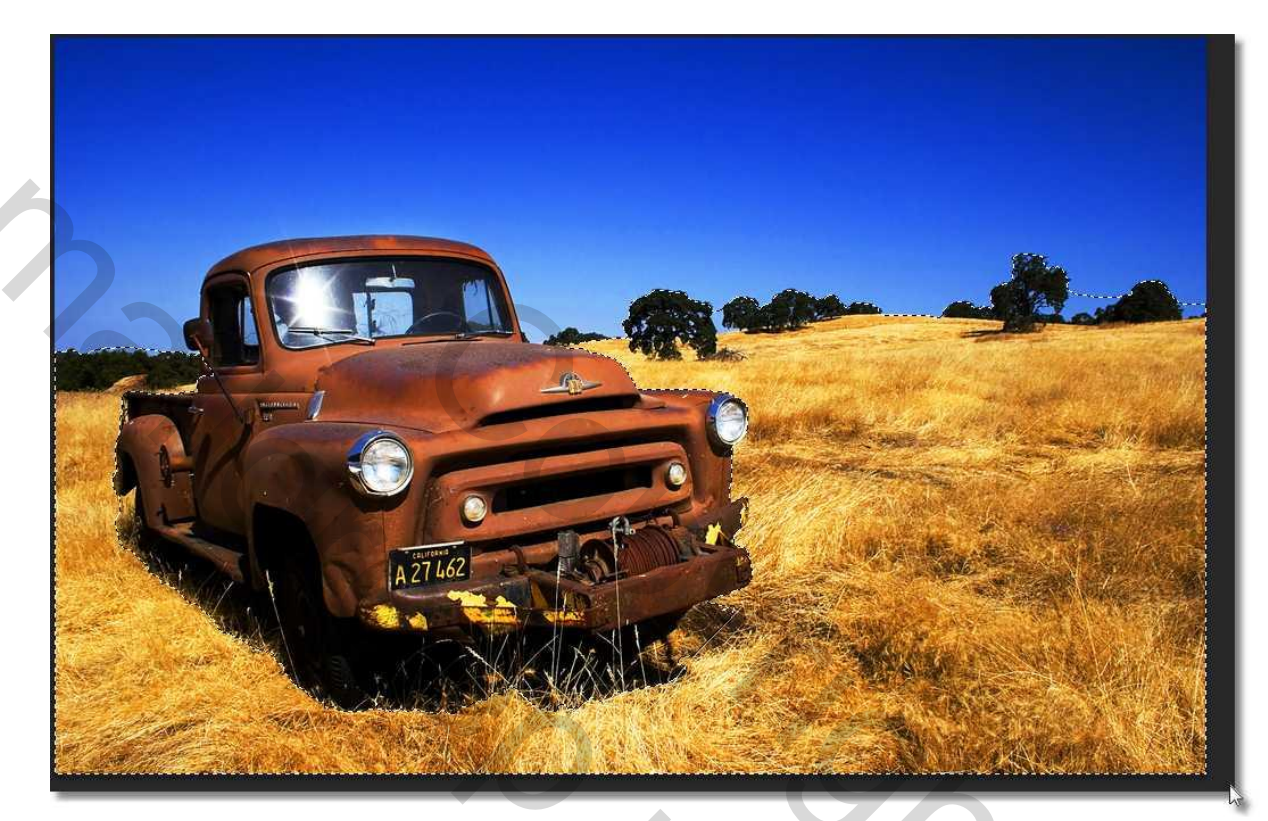

5- Nogmaals voor de auto

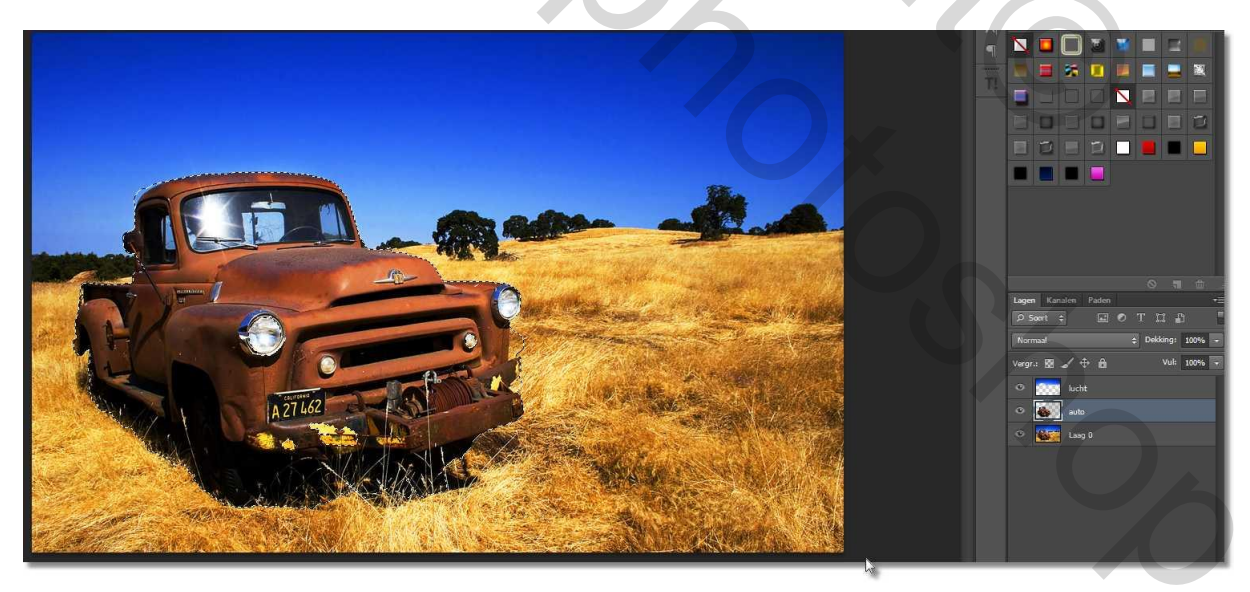

We hebben nu drie lagen staan – lucht- gras – en auto

6- Maak de laag "lucht" actief en ga naar FILTER>ARTISTIEK>KNIPSEL, en gebruik onderstaande instellingen 6-3-2

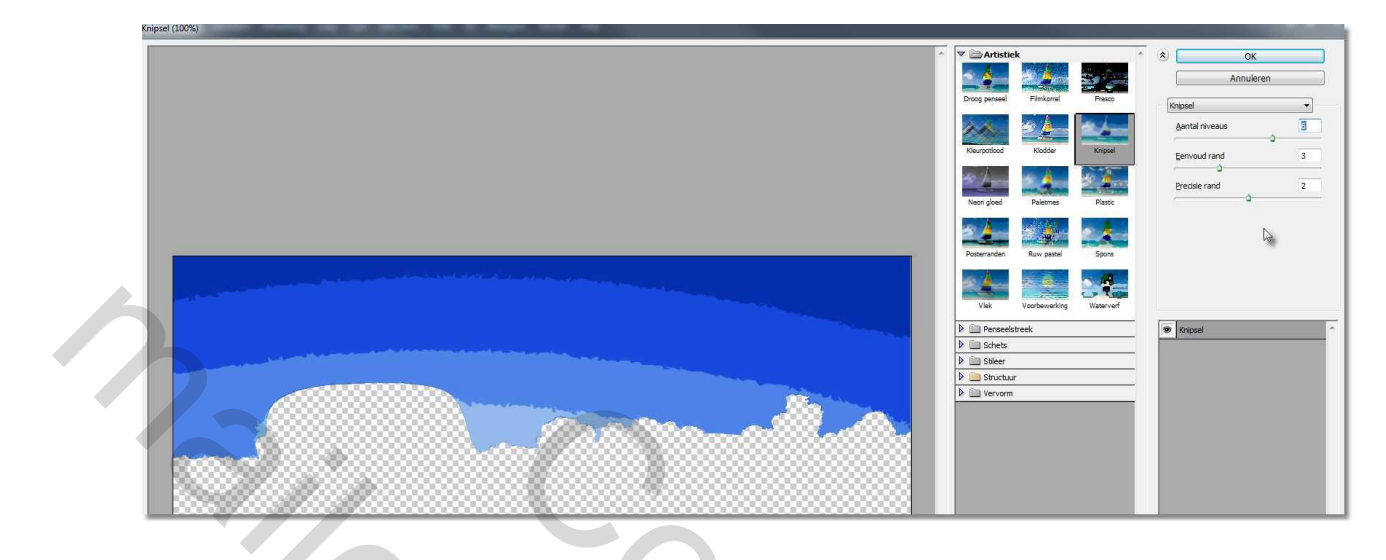

7- Maak de laag "gras" actief herhaal de filter maar met de instellingen 8-3-2

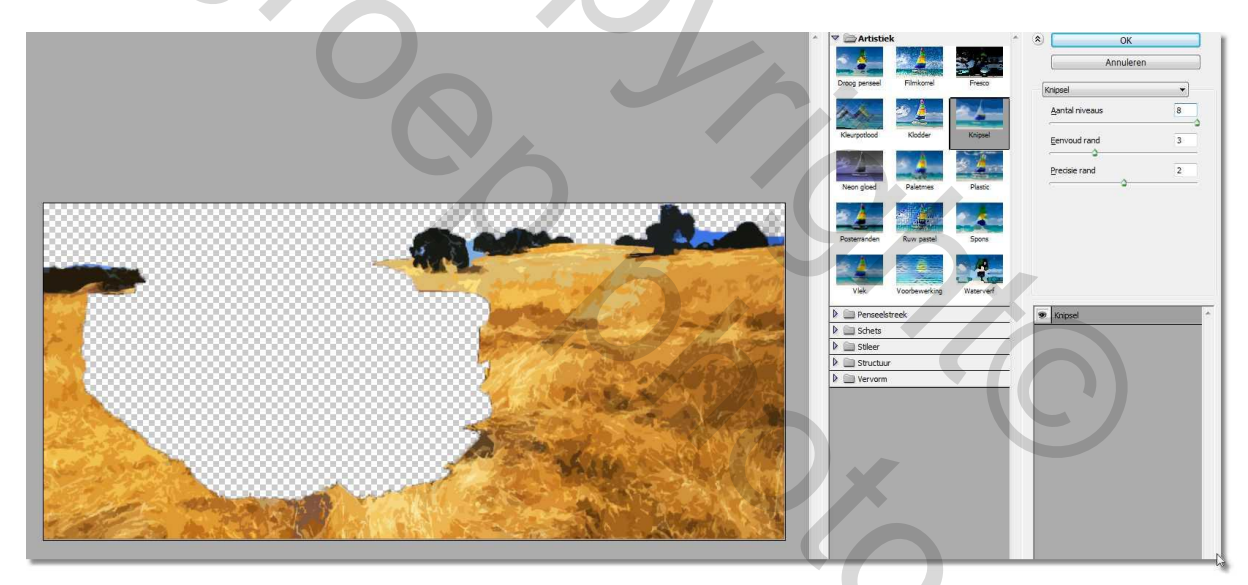

Ondertussen hebben we het volgende resultaat bekomen:

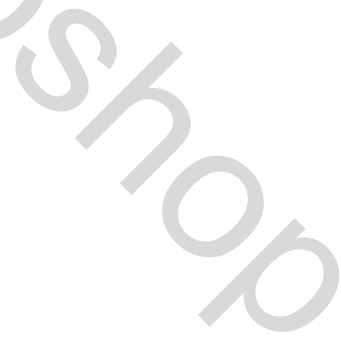

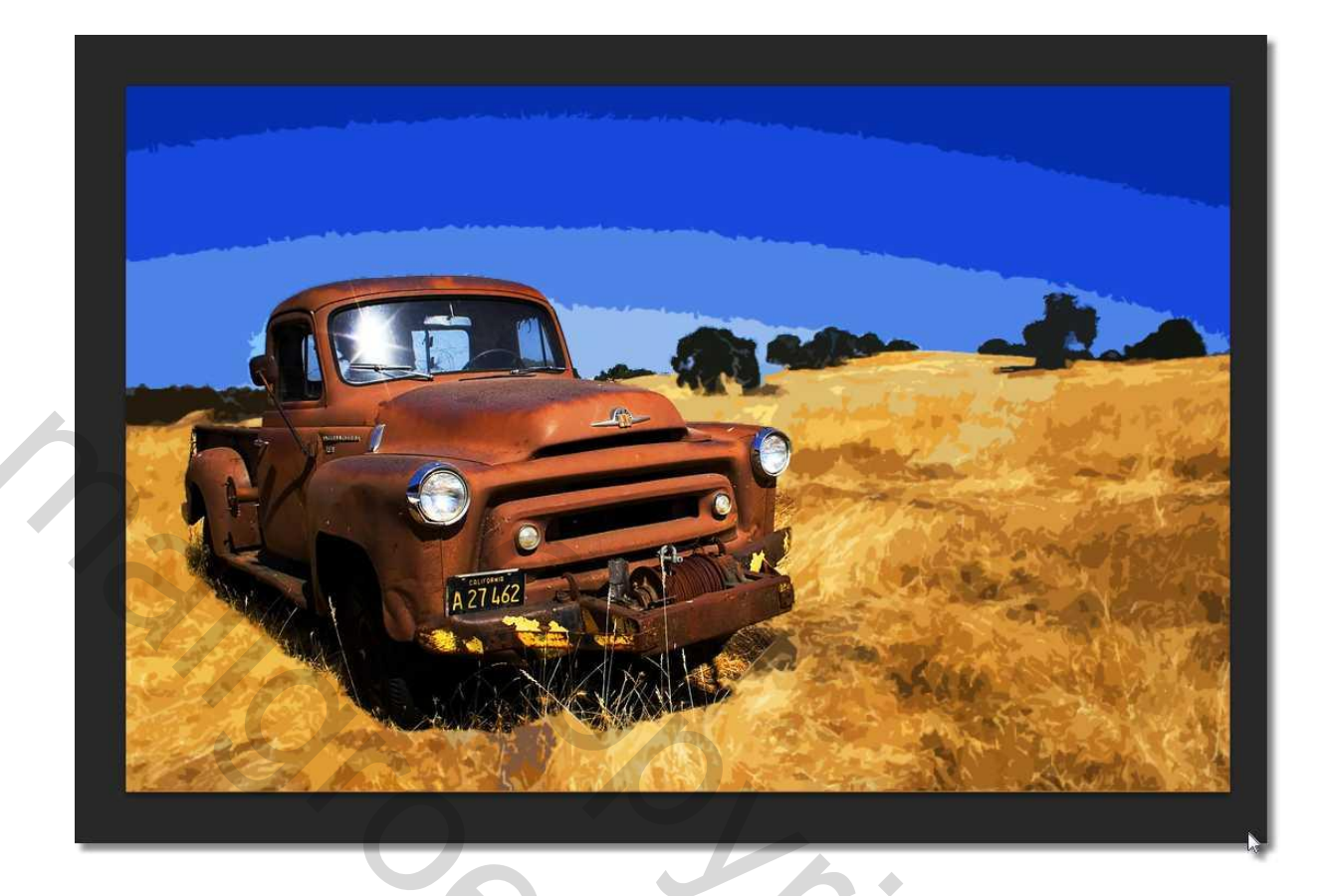

8- Maak de laag van de auto actief, en om de auto een beetje realistischer te houden, geven we nu aan de filter volgende instellingen mee: 8-2-3

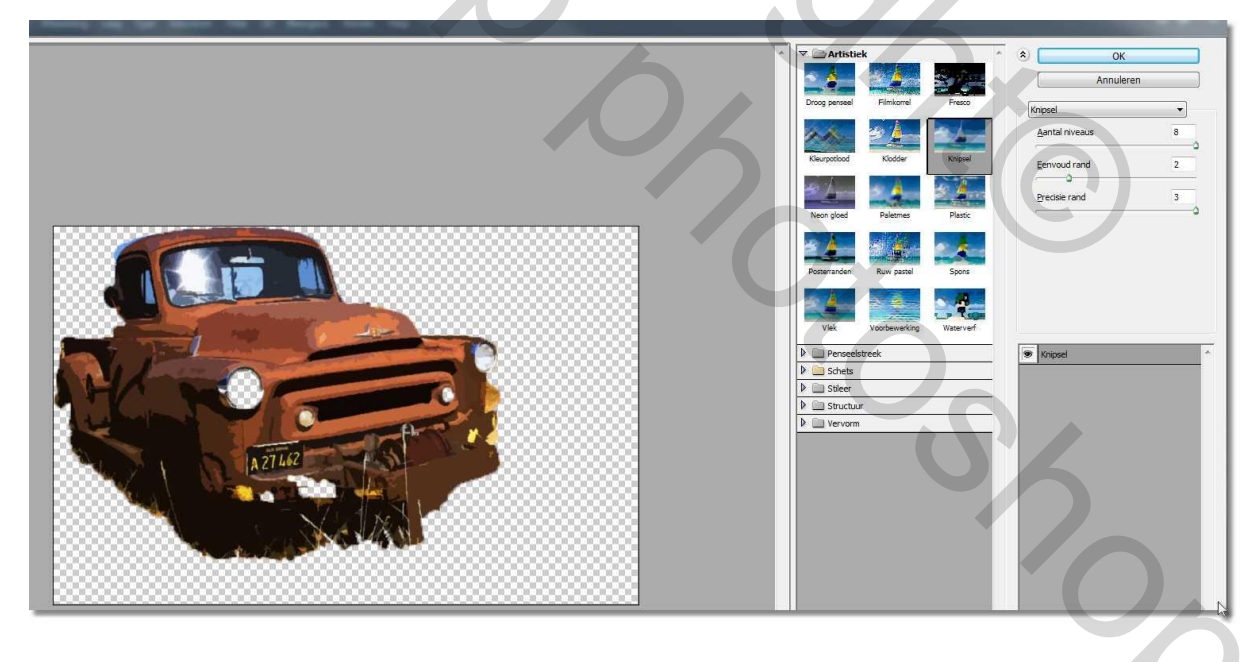

Je werkje is klaar:

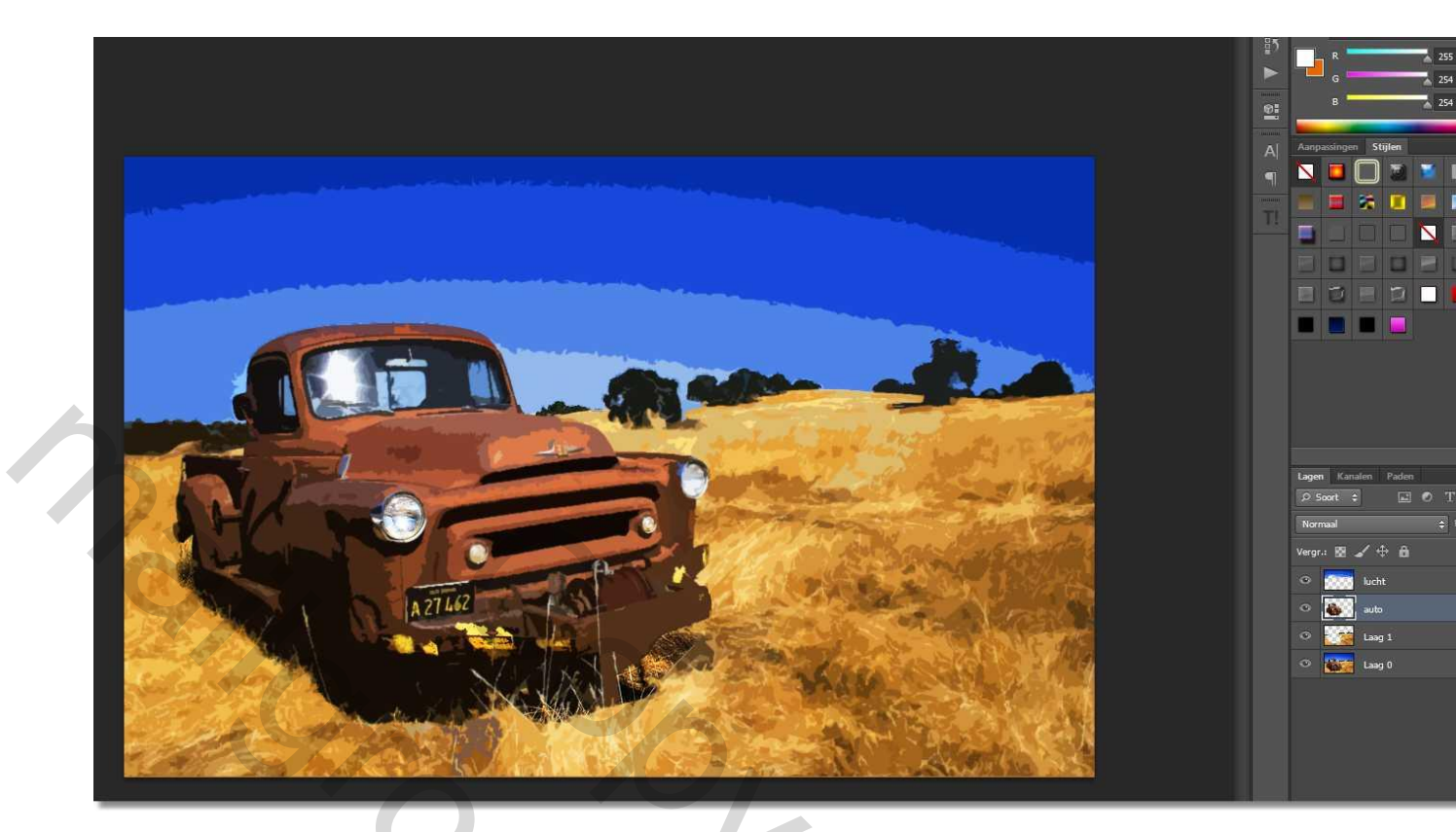

Wie wil kan er nog een kadertje aan toevoegen :

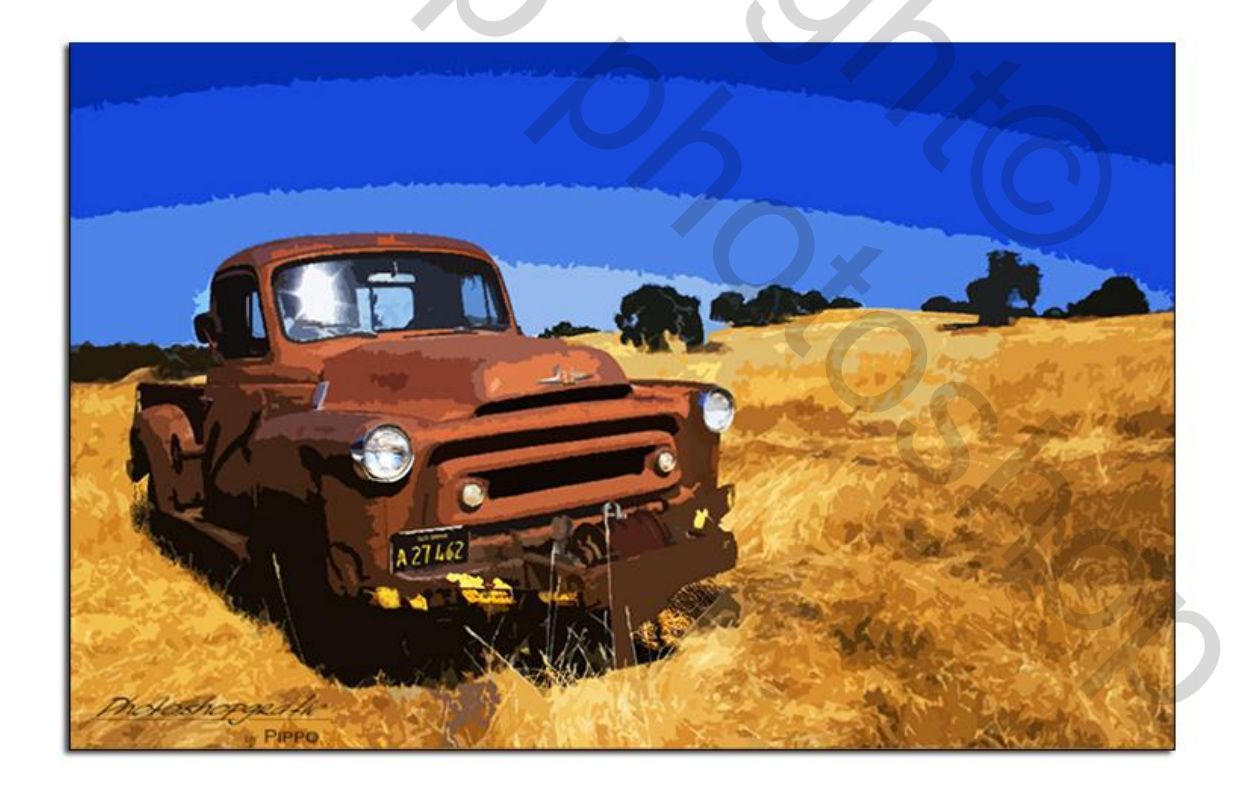

Succes Pippo